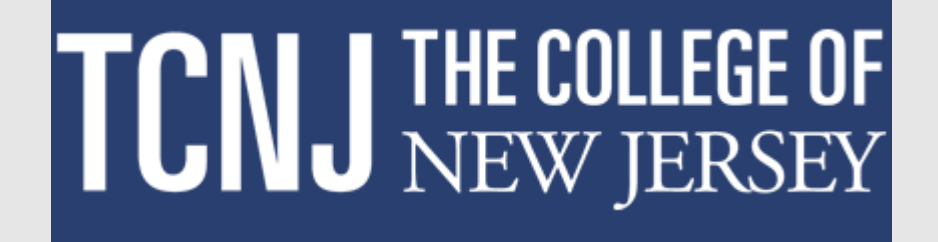

## How to Complete a Non-unit Performance Evaluation in the Oracle HCM Cloud

## To begin the evaluation process, the individual whose performance is being assessed completes a self evaluation.

- 1. Log in with your username and password.
- 2. Confirm that the ME tab is selected.
- 3. Click the Career and Performance title.

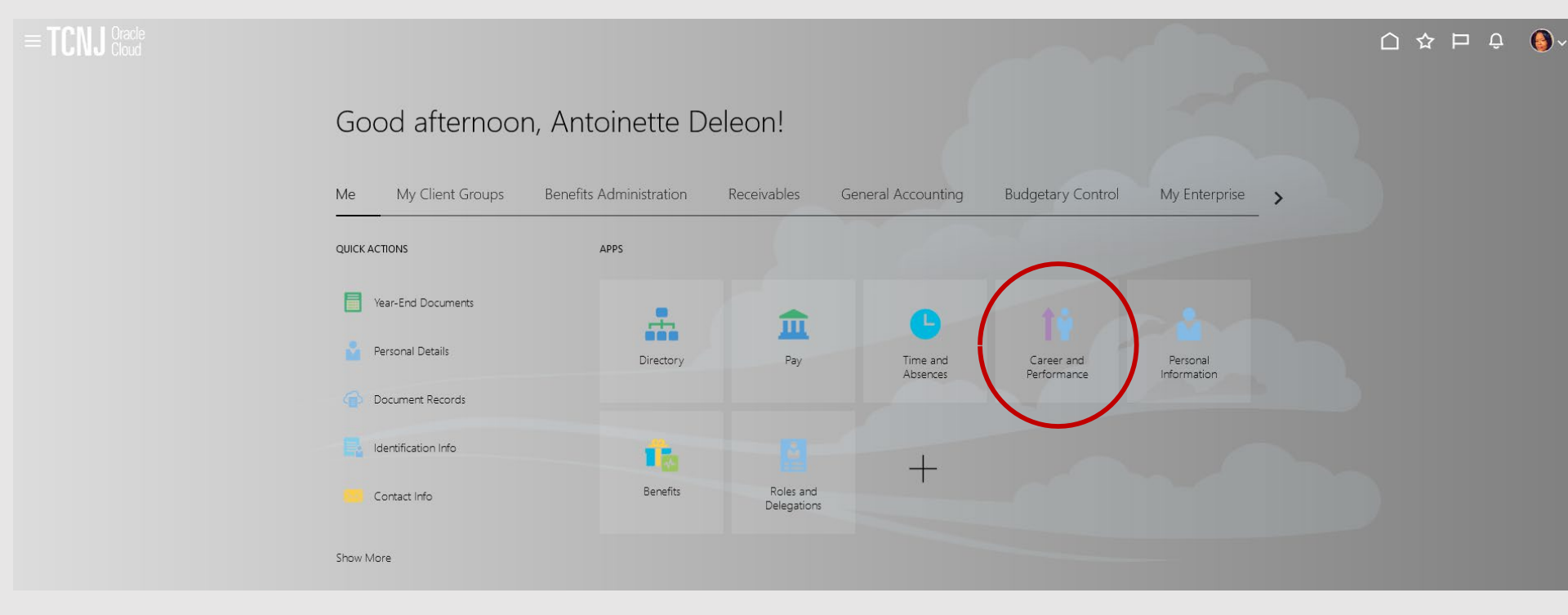

### Click the Performance tile.

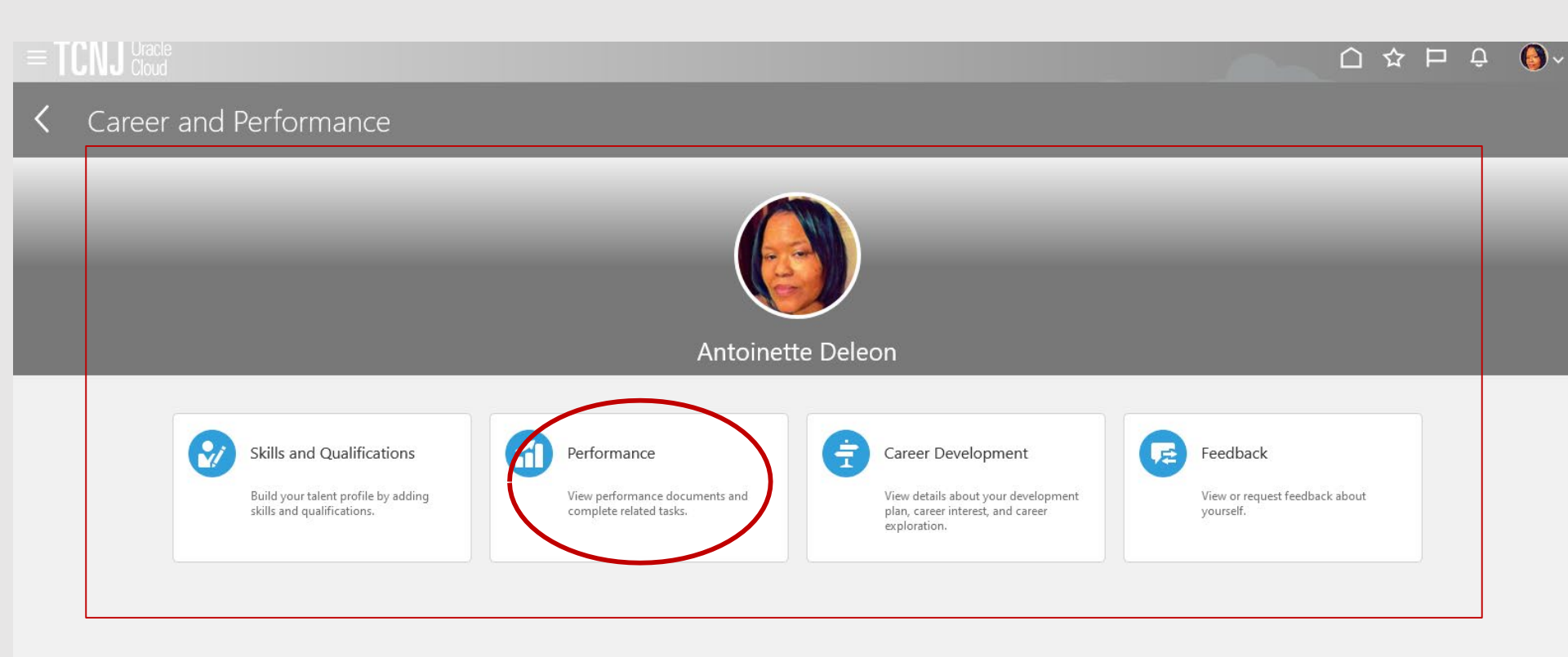

## Confirm that Non-Unit and Grant 2022-2023 appears as the Review Period and click on the link for the Non-Unit and Grant Evaluation 2022-2023.

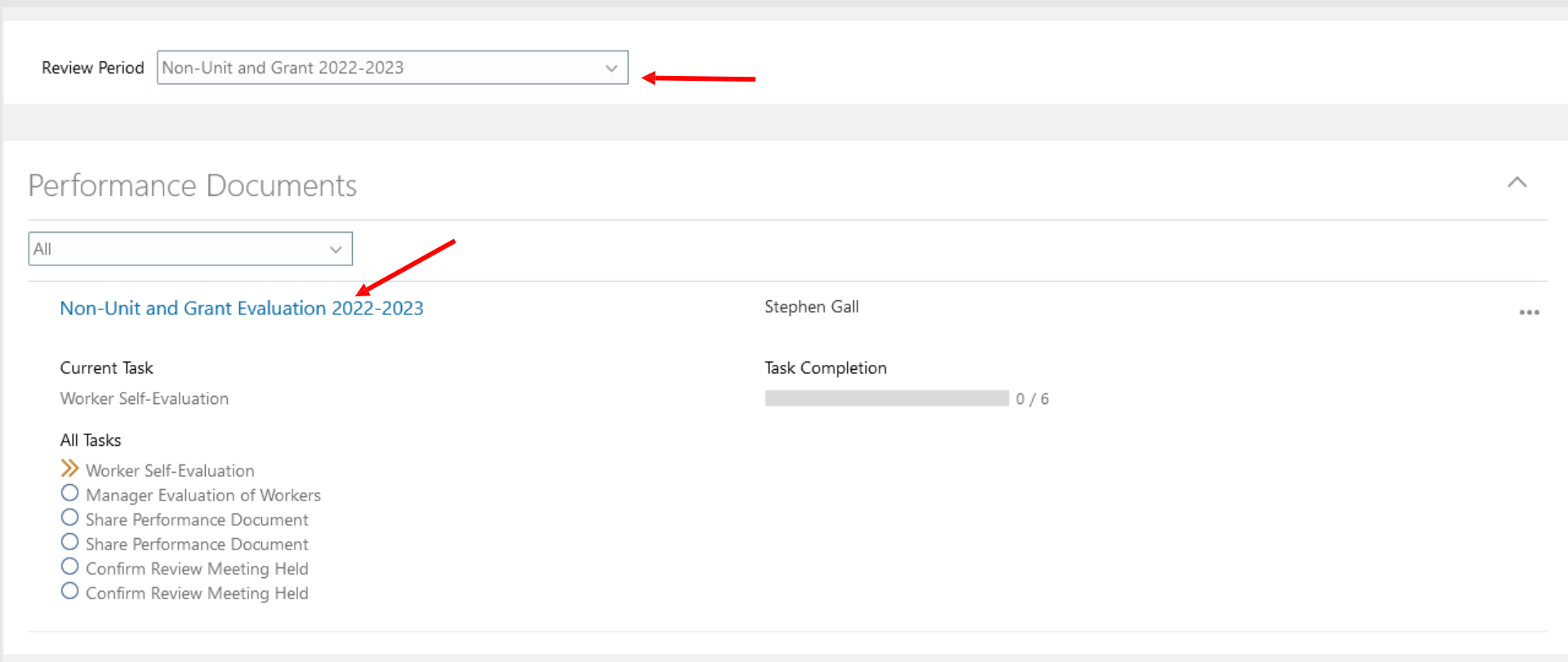

Click Edit to enter the Non-Unit Overall Summary. This should include a recap of the job duties overall and significant accomplishments over the last 18 months.

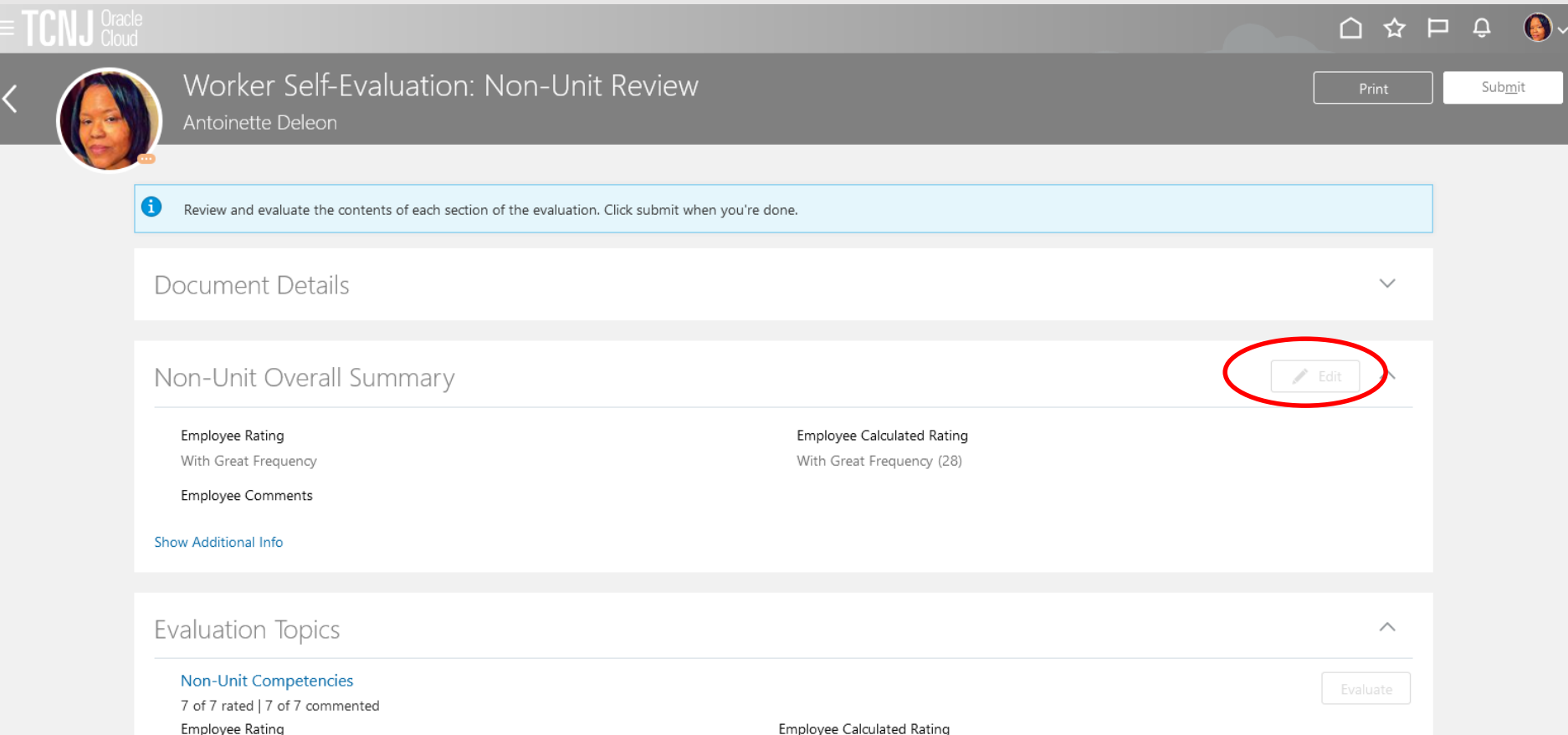

## On this page, enter overall comments about your performance during the period. When complete, press the Save button.

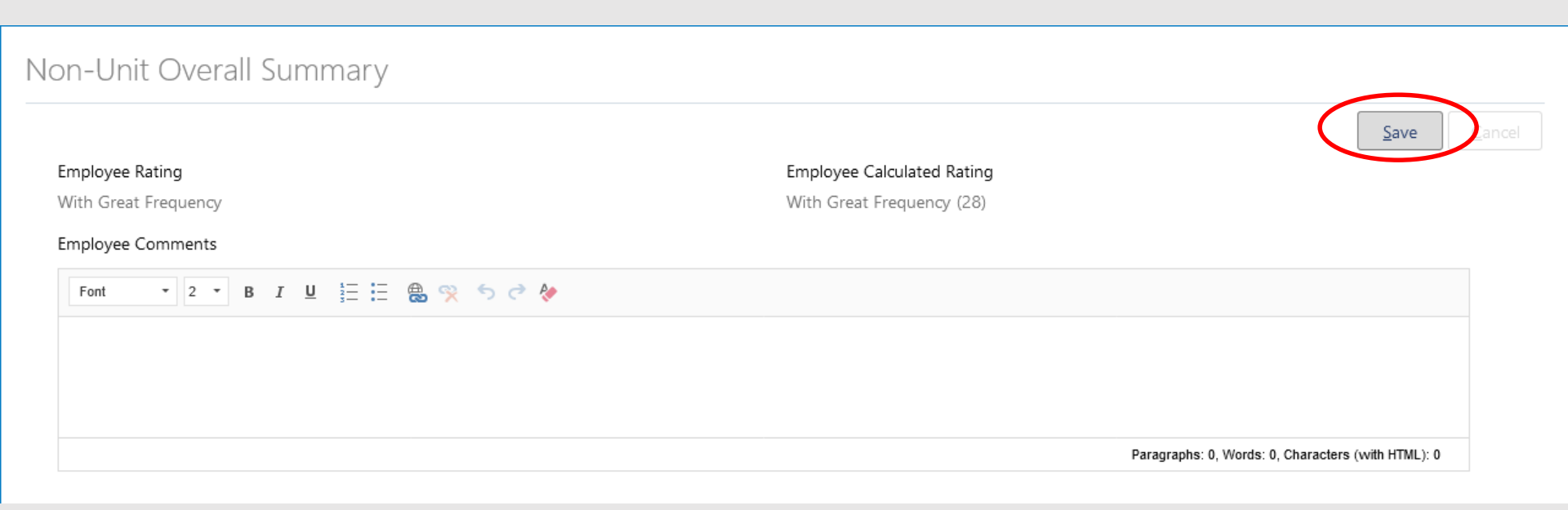

Click the **Evaluate** box next to Non-Unit Competencies.

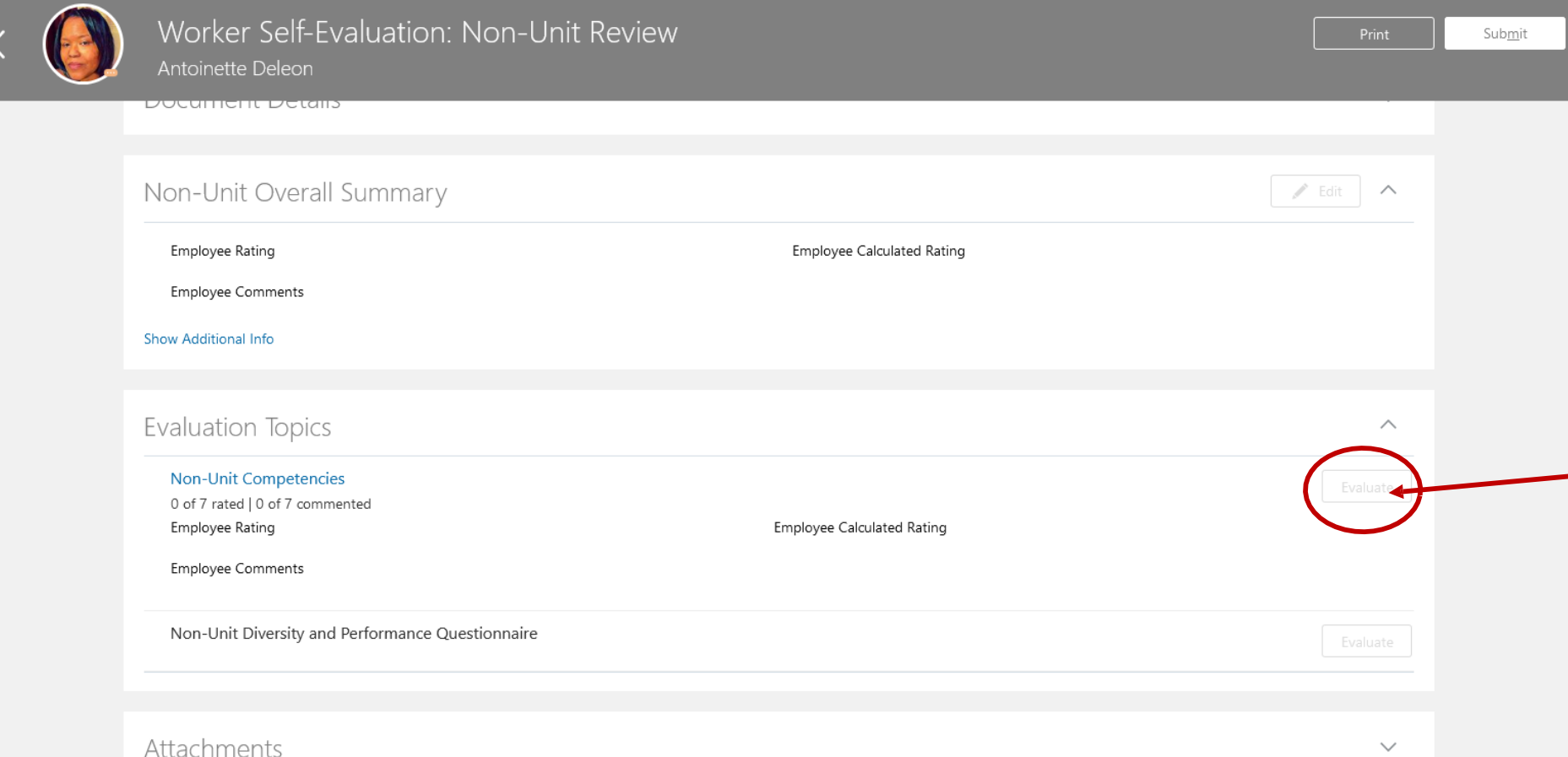

# After rating each competency, you will click the Save and Close button and the form will update with an overall rating and performance score.

| E TCNJ C | Oracle<br>Cloud                                                                                                    | Û Û            |
|----------|----------------------------------------------------------------------------------------------------|----------------|
|          | Evaluate Topic Non-Unit Competencies                                                                                                    | <u>C</u> ancel |
|          |                                                                                                    |                |
|          | Rate and Comment                                                                                                    |                |
|          | Evaluate the included competencies.                                                                                                    |                |
|          | Sort By Competency Name-A to Z                                                                                                    |                |
|          | Accountability         While addressing job-related responsibilities, confirms established processes are followed. Accomplishes job related task and goals by adhering to policies and procedures. Accepts responsibility for actions and engages in appropriate behavior to address work-related issues associated with job. Expectations Behaviors: - Demonstrates ability to notify others of his/her actions that may conflict with TCNJ processes - Takes responsibility for work products, services, and results: does not shift blame on others - Confirms measures to assess college, unit, department, program or project effectiveness - Monitors goals and objectives in a systematic, timely manner and takes necessary action to address areas of concern - Encourages others to take ownership of work products, services, and results:         Brade Resting       ✓         Mith Great Frequency       ✓         Compose Comments       ✓         Interma       ✓       ✓       ✓         Mathematical and account of the service of the service |                |

### Notice that an Employee Rating is calculated on the basis of the competency evaluation.

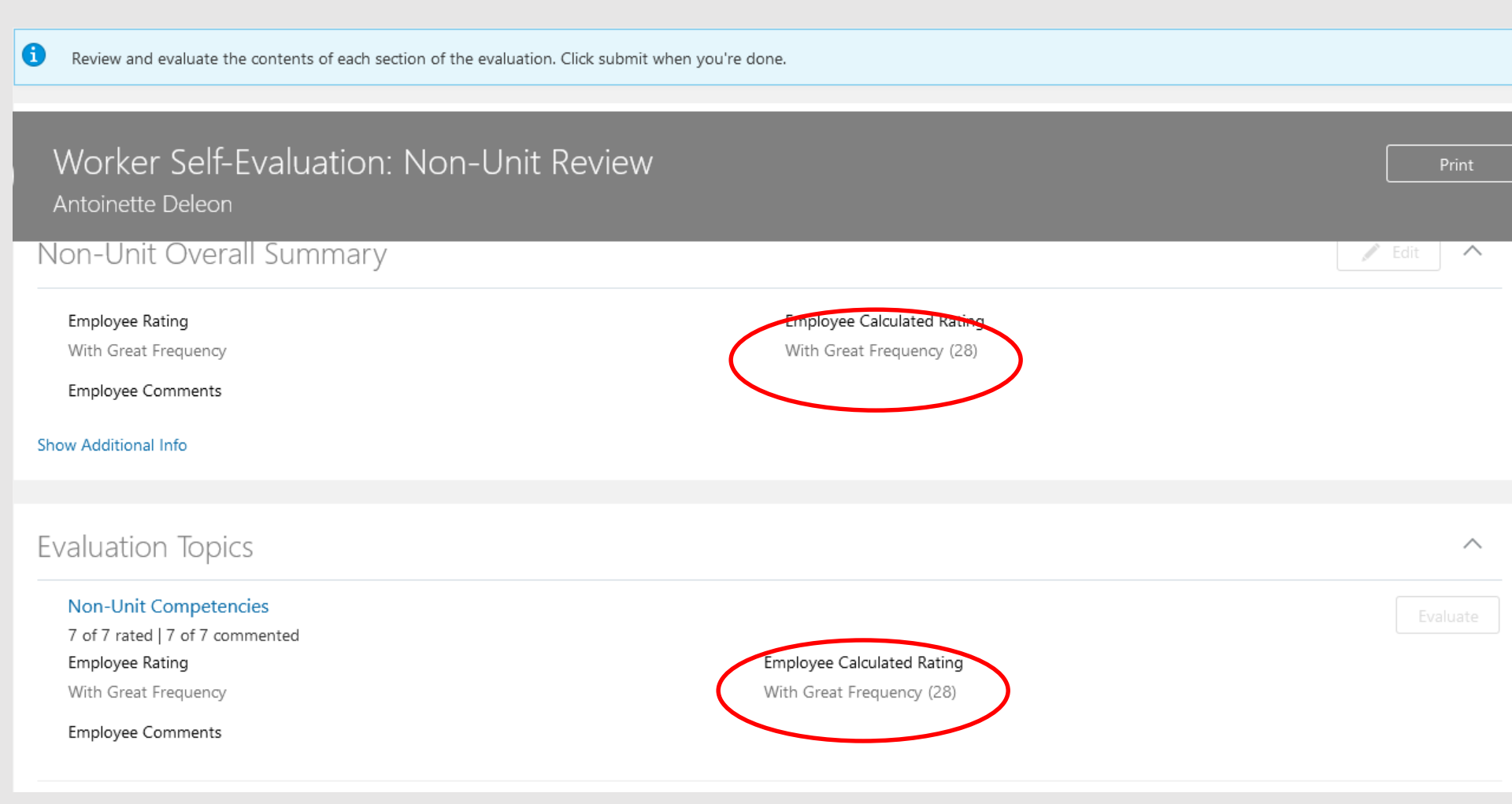

Click the Non-Unit Diversity and Performance Questionnaire Evaluate button.

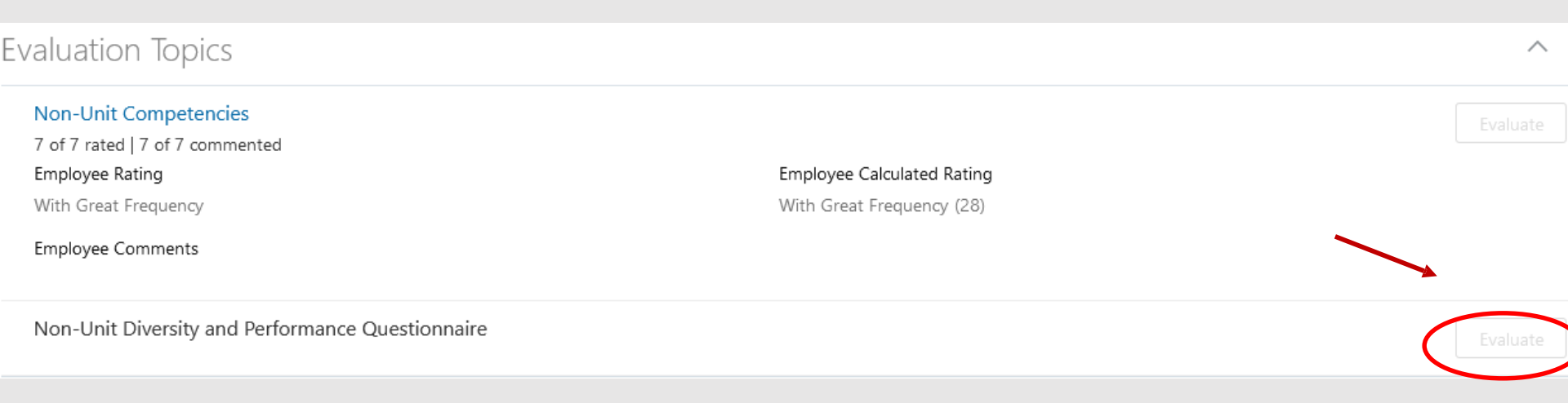

Enter the outcomes for the 2022-2023 performance year and the goals for the FY24 performance year. There are four questions in total. When you are complete with all entries, press Save and Close

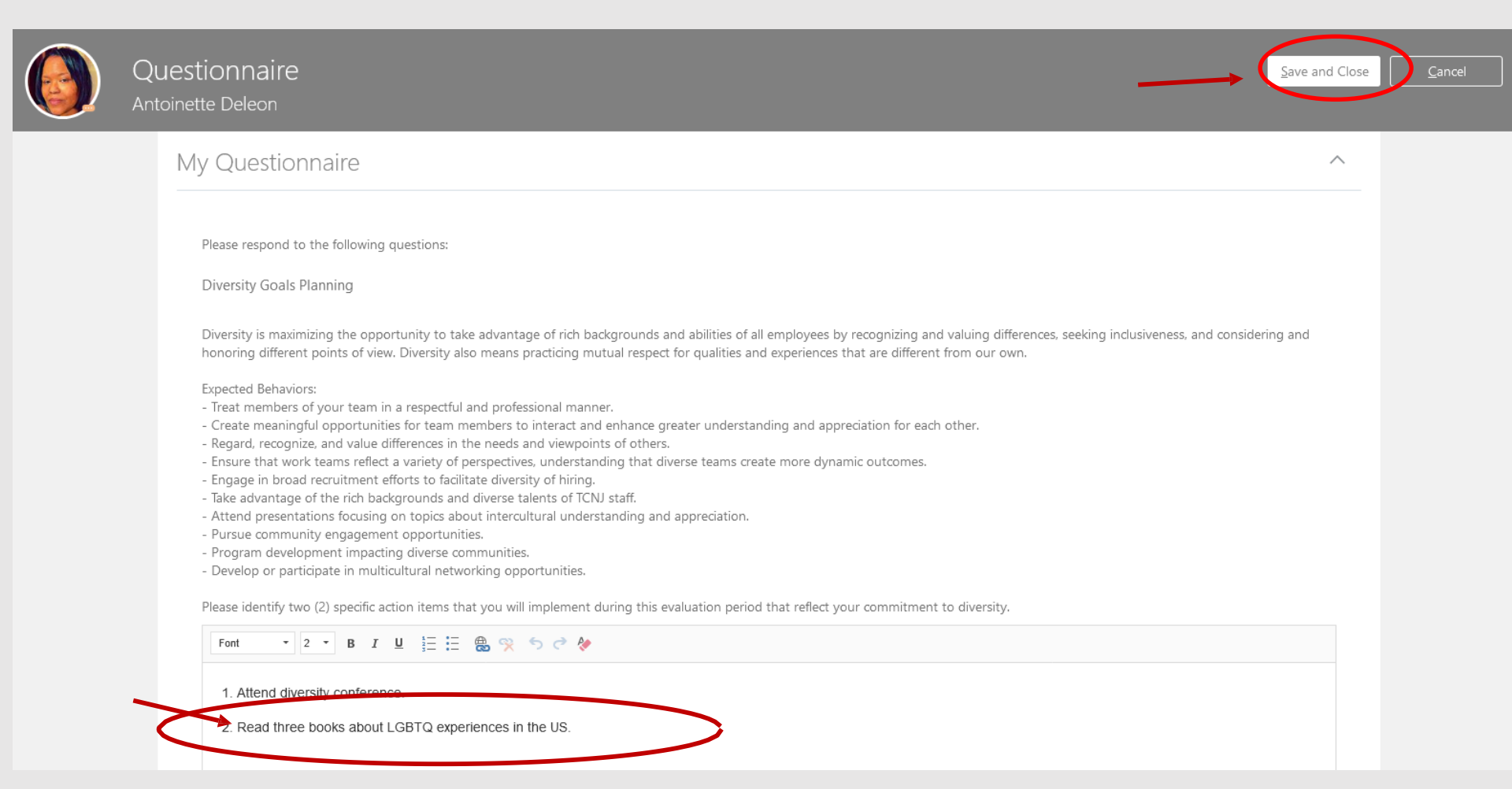

### Employee entry is now complete. Press the Submit button to begin the manager evaluation.

Submit

 $\sim$ 

 $\wedge$ 

🖉 Edit

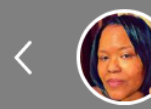

## Worker Self-Evaluation: Non-Unit Review Antoinette Deleon

(i) Review and evaluate the contents of each section of the evaluation. Click submit when you're done.

#### Document Details

#### Non-Unit Overall Summary

Employee Rating With Great Frequency

#### Employee Comments

Overall a challenging but rewarding year.

#### Show Additional Info

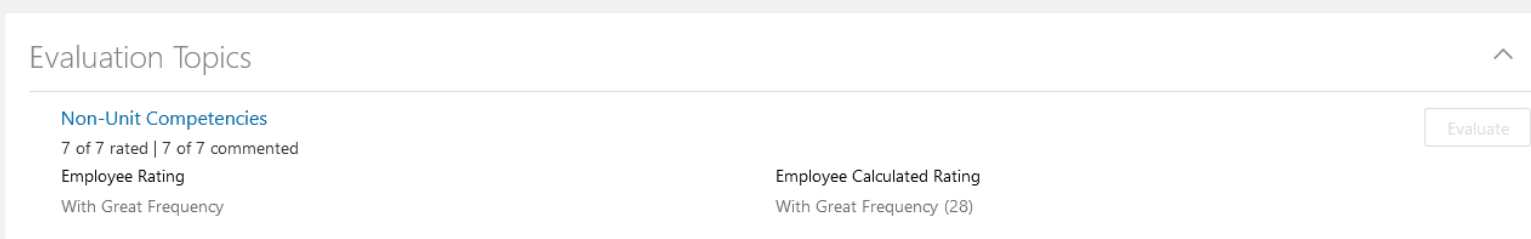

Employee Calculated Rating

With Great Frequency (28)

Employee Comments

If you have not completed entries for all sections, you may receive a warning message as below. Review the details of the message, and if you would like to make updates, press the No button on the popup and update the document. If you with to not make further entries, press the Yes button.

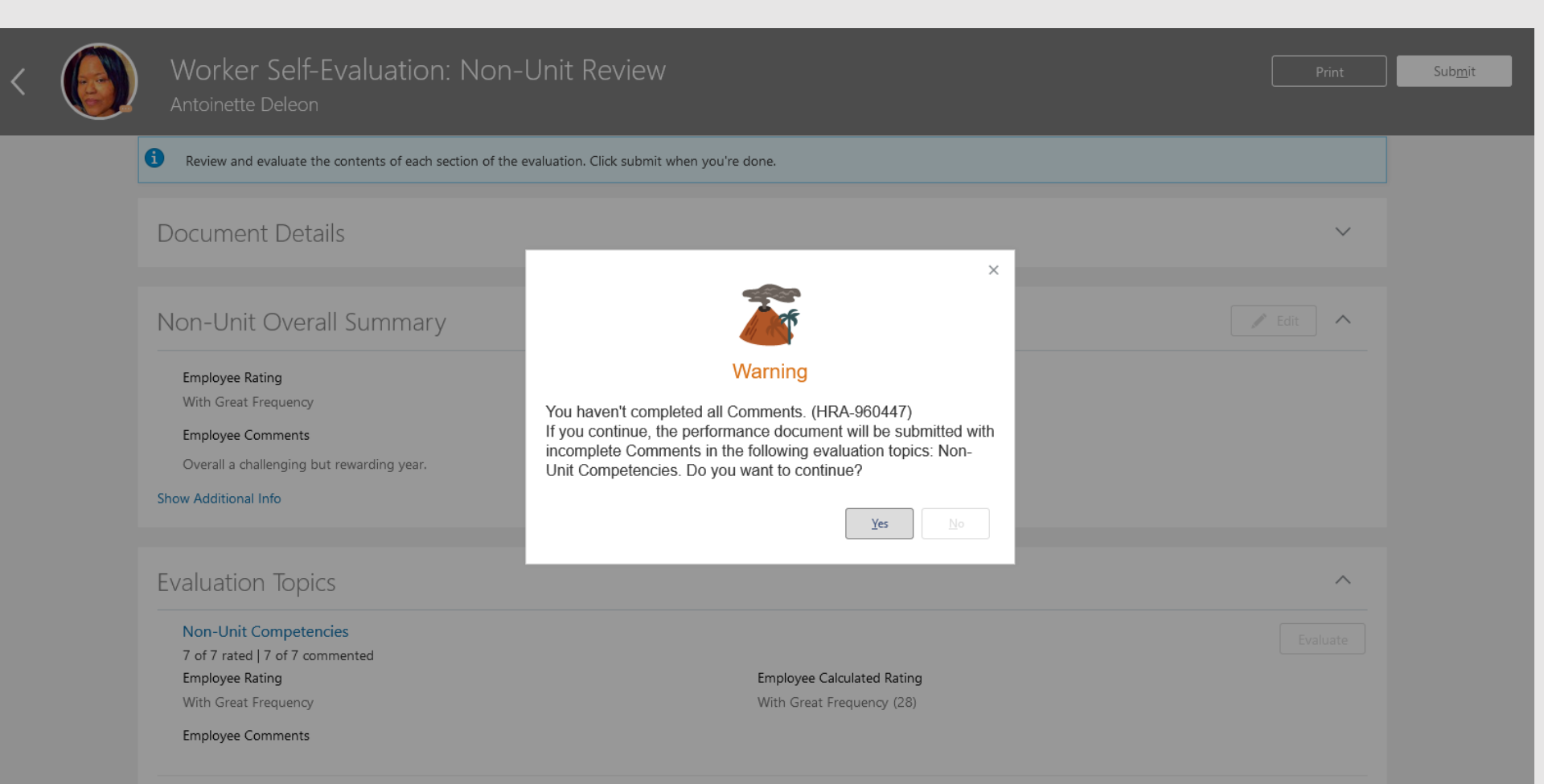

You have now submitted the document up to your manager for approval. This is confirmed by looking at the green circle next to the Manager Evaluation of Worker task. Tasks with a check mark are complete, whereas those with a orange chevron are in process.

| Performance Documents                   | erformance Documents |     |  |  |  |
|-----------------------------------------|----------------------|-----|--|--|--|
| All                                     |                      |     |  |  |  |
| Non-Unit and Grant Evaluation 2022-2023 | Stephen Gall         | *** |  |  |  |
| Current Task                            | Task Completion      |     |  |  |  |
| Manager Evaluation of Workers           | 1 / 6                |     |  |  |  |
| All Tasks                               |                      |     |  |  |  |
| Self-Evaluation                         |                      |     |  |  |  |
| Manager Evaluation of Workers           |                      |     |  |  |  |
| O Share Performance Document            |                      |     |  |  |  |
| O Share Performance Document            |                      |     |  |  |  |
| O Confirm Review Meeting Held           |                      |     |  |  |  |
| O Confirm Review Meeting Held           |                      |     |  |  |  |

The employee's self evaluation has been forwarded to the manager. The manager will view the employee's self assessment and will complete the evaluation.

- 1. Log in with your username and password
- 2. Confirm that the My Team icon is underscored
- 3. Click the Performance title.

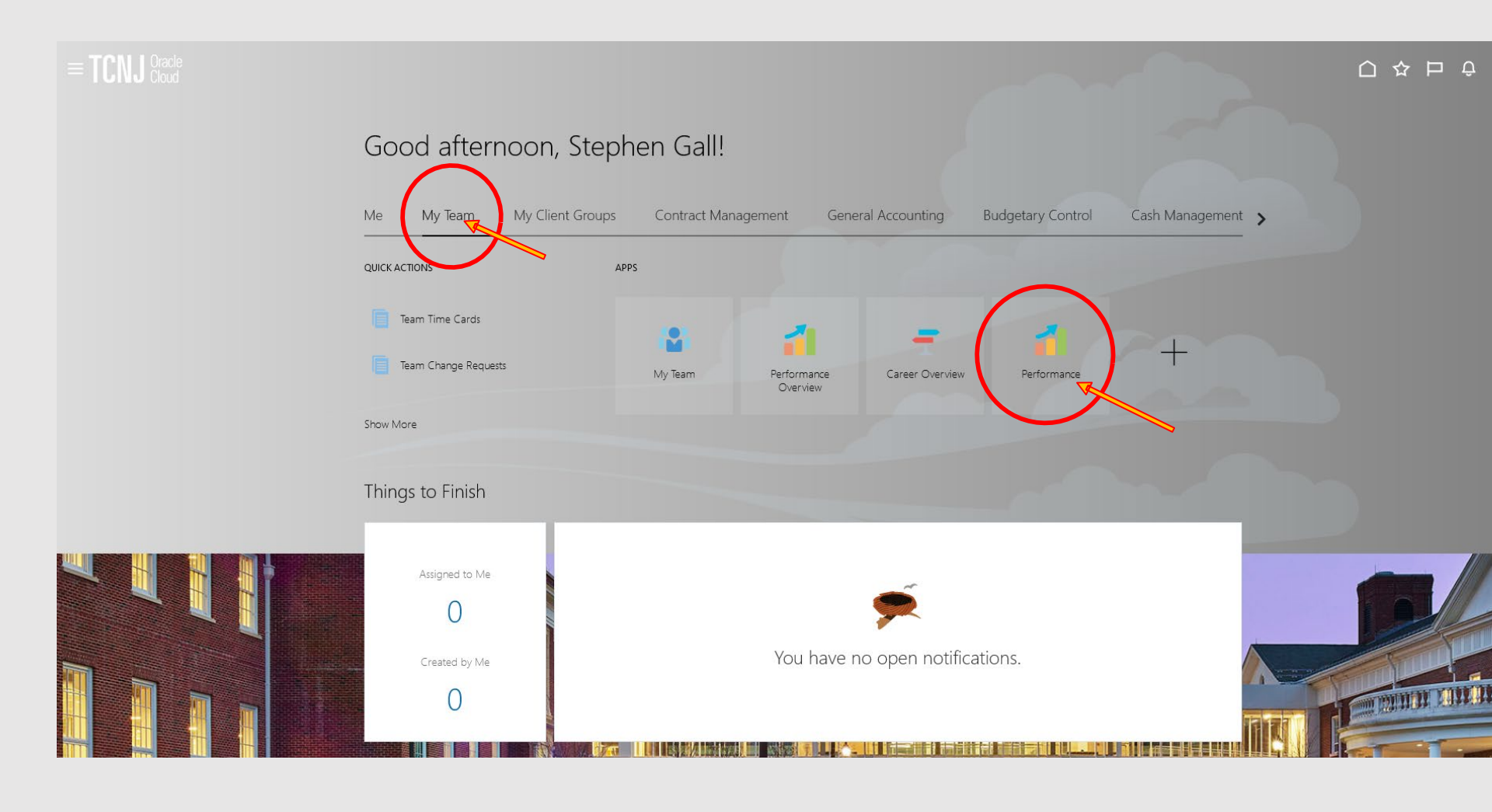

Confirm that Non-Unit and Grant 2022-2023 appears in the dropdown box. All employees in this cycle will appear. Workers ready for the manager to review appear with a horizontal arrow in the green box next to the Manager Evaluation of Workers task.

| Hide Filters |                                                                                                    |                      |                                           |
|--------------|----------------------------------------------------------------------------------------------------|----------------------|-------------------------------------------|
| Ac           | tions 🗸                                                                                                    | Sort By              | End Date - Latest to OIr $\smallsetminus$ |
|              | Non-Unit and Grant Evaluation 2022-2023<br>Antoinette Deleon<br>Human Resources Benefits Specialist                                                                               |                      |                                           |
|              | Current Task                                                                                                    | Task Completion      |                                           |
|              | Manager Evaluation of Workers                                                                                                    | 1 / 6                |                                           |
|              | Manager Rating                                                                                                    | Employee Rating      |                                           |
|              | Not Rated Yet                                                                                                    | With Great Frequency |                                           |
|              | All Tasks  Worker Self-Evaluation  Manager Evaluation of Workers  Share Performance Document  Share Performance Document  Confirm Review Meeting Held Confirm Review Meeting Held |                      |                                           |
|              |                                                                                                    |                      |                                           |

### Click the Non-Unit and Grant Evaluation 2022-2023 link.

### Non-Unit and Grant Evaluation 2022-2023

#### Antoinette Deleon

Human Resources Benefits Specialist

Current Task

Manager Evaluation of Workers

Manager Rating

Not Rated Yet

### All Tasks

- Worker Self-Evaluation
- Manager Evaluation of Workers
- O Share Performance Document
- O Share Performance Document
- O Confirm Review Meeting Held
- O Confirm Review Meeting Held

Task Completion

1/6

Employee Rating With Great Frequency

### Click Edit to open the summary screen.

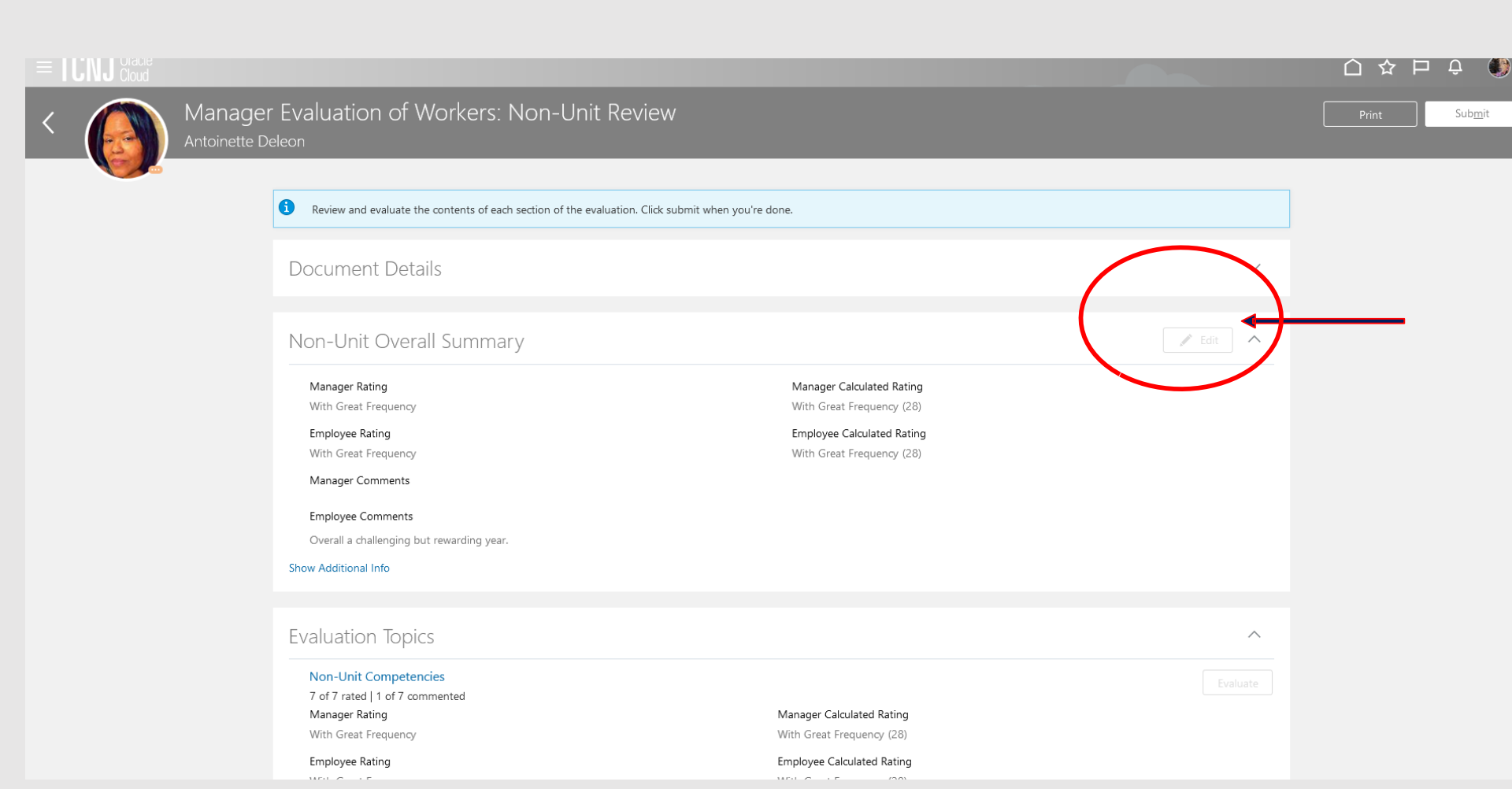

- 1. Enter comments to summarize the performance results for the year.
- 2. Click Save

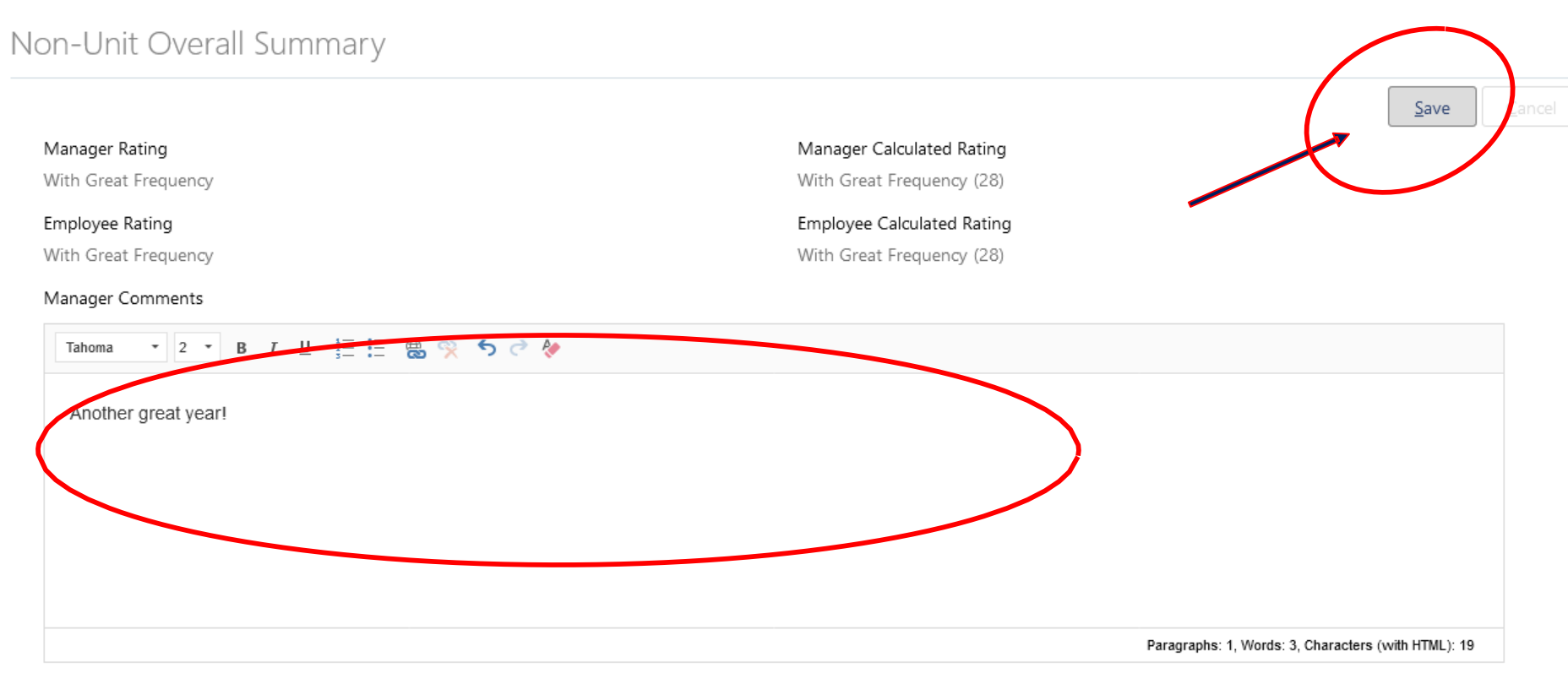

#### Employee Comments

Overall a challenging but rewarding year.

### Nex, **Evaluate** the Non-Unit Competencies.

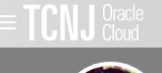

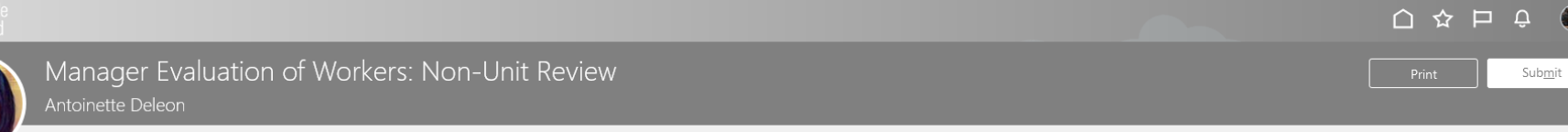

**()**~

| Review and evaluate the contents of each section of the evaluation | on. Click submit when you're done. |          |
|--------------------------------------------------------------------|------------------------------------|----------|
| Document Details                                                   |                                    | ~        |
| Non-Unit Overall Summary                                           |                                    | 🖉 Edit   |
| Manager Rating                                                     | Manager Calculated Rating          |          |
| Employee Rating                                                    | Never (0)                          |          |
| With Great Frequency                                               | Employee Calculated Rating         |          |
|                                                                    | With Great Frequency (28)          |          |
| Manager Comments                                                   |                                    |          |
| Employee Comments                                                  |                                    |          |
| Overall a challenging but rewarding year.                          |                                    |          |
| Show Additional Info                                               |                                    |          |
|                                                                    |                                    |          |
| Evaluation Topics                                                  |                                    |          |
| Non-Unit Competencies                                              |                                    |          |
| 0 of 7 rated   0 of 7 commented                                    |                                    | Evaluate |
| Manager Rating                                                     | Manager Calculated Rating          |          |
| Employee Rating                                                    | Never (0)                          |          |
| With Great Frequency                                               | Employee Calculated Rating         |          |

### Once all competencies are evaluated, click Save and Close.

| Evaluate Topi<br>Antoinette Deleon | c Non-Unit Competencies                                                                                                    |                                                                                                    |                                                                                                    | Save and Close Cancel |
|------------------------------------|----------------------------------------------------------------------------------------------------|----------------------------------------------------------------------------------------------------|----------------------------------------------------------------------------------------------------|-----------------------|
|                                    |                                                                                                    |                                                                                                    |                                                                                                    |                       |
|                                    | Rate and Comment                                                                                                    |                                                                                                    |                                                                                                    |                       |
|                                    | Evaluate the included competencies.                                                                                                    |                                                                                                    |                                                                                                    |                       |
|                                    |                                                                                                    |                                                                                                    | Sort By Competency Name-A to Z                                                                                                    |                       |
|                                    | Accountability<br>Wate addressing job-related responsibilities, confirms established pro<br>responsibility for actions and engages in appropriate behavior to addr<br>actions that may conflict with TCNJ processes - Takes responsibility for<br>department, program or project effectiveness - Monitors goals and ot<br>take ownership of work products, services, and results | cesses are followed. Accomplishes job related task and goals by adhering<br>ress work-related issues associated with job. Expectations Behaviors: - De<br>r work products, services, and results; does not shift blame on others - C<br>bjectives in a systematic, timely manner and takes necessary action to add | to policies and procedures. Accepts<br>monstrates ability sunotify others of his/her<br>onfirms measures to assure college, unit.<br>dress areas of concern - End urages others to |                       |
|                                    | Manager Rating                                                                                                    | Employee Rating                                                                                                    |                                                                                                    |                       |
|                                    | Always                                                                                                    | With Great Frequency                                                                                                    |                                                                                                    |                       |
|                                    | Manager Comments                                                                                                    |                                                                                                    |                                                                                                    |                       |
|                                    | Demonstrated full ownership of Project X.                                                                                                    |                                                                                                    |                                                                                                    |                       |
|                                    |                                                                                                    |                                                                                                    |                                                                                                    |                       |
|                                    |                                                                                                    |                                                                                                    | Paragraphs: 1, Words: 6, Characters (with HTML): 41                                                                                                    |                       |
|                                    | Employee Comments                                                                                                    |                                                                                                    |                                                                                                    |                       |

### Now **Evaluate** the Non-Unit and Performance Questionnaire.

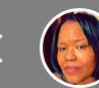

| Manager [       | Evaluation of Workers: Non-Unit Revie                                                              | 2W                                                      |          | Sub <u>m</u> it |
|-----------------|----------------------------------------------------------------------------------------------------|---------------------------------------------------------|----------|-----------------|
| Antoinette Dele | eon                                                                                                |                                                         |          |                 |
|                 | Manager Rating<br>With Great Frequency                                                             | Manager Calculated Rating<br>With Great Frequency (28)  |          |                 |
|                 | Employee Rating<br>With Great Frequency                                                            | Employee Calculated Rating<br>With Great Frequency (28) |          |                 |
|                 | Manager Comments                                                                                   |                                                         |          |                 |
|                 | Employee Comments<br>Overall a challenging but rewarding year.<br>Show Additional Info             |                                                         |          |                 |
|                 | Evaluation Topics                                                                                  |                                                         | ^        |                 |
|                 | Non-Unit Competencies<br>7 of 7 rated   1 of 7 commented<br>Manager Rating<br>With Great Frequency | Manager Calculated Rating<br>With Great Frequency (28)  |          |                 |
|                 | Employee Rating<br>With Great Frequency                                                            | Employee Calculated Rating<br>With Great Frequency (28) |          |                 |
|                 | Manager Comments<br>Employee Comments                                                              |                                                         |          |                 |
|                 | Non-Unit Diversity and Performance Questionnaire                                                   |                                                         | Evaluate |                 |
|                 | Attachments                                                                                        |                                                         | ~        |                 |

- 1. Enter diversity and performance goals for the FY24 performance cycle (two questions).
- 2. Enter diversity and performance outcomes for the 2022-2023 performance year (two questions).

Note that the employee's survey is available for viewing at the bottom of the page. Press the down area to open it for viewing.

### Employee Questionnaire

| <b>3. Wh</b><br>J Oracle<br>Cloud  | en you have completed your entries, click Save and Close.                                                                                                    |                                       |
|------------------------------------|----------------------------------------------------------------------------------------------------|---------------------------------------|
| Questionnaire<br>Antoinette Deleon | 2                                                                                                    | Save and Close Cancel                 |
| 6                                  | My Questionnaire                                                                                                    |                                       |
|                                    | Please respond to the following questions:                                                                                                    |                                       |
|                                    | Diversity is promitting the opportunity to take advantage of rich backgrounds and abilities of all employees by recognizing and valuing betternees, seekin honoring different points of view. Diversity also means practicing mutual respect for qualities and experiences that are different from our own. Expected Behaviors:  Treat members of your team in a respectful and professional manner. Create meaningful opportunities for team members to interact and enhance greater understanding and appreciation for each other. Regard, recognize, and value differences in the needs and viewpoints of others. Ensure that work teams reflect a variety of perspectives, understanding that diverse teams create more dynamic outcomes. Engage in broad recruitment efforts to facilitate diversity of hiring. Take advantage of the rich backgrounds and diverse talents of TCNJ staff. Attend presentations focusing on topics about intercultural understanding and appreciation. Pursue community engagement opportunities. Program development impacting diverse communities. Diversity of perspectives. | ng inclusiveness, and considering and |
|                                    | Please identify two (2) specific action items that you will implement during this evaluation period that reflect your commitment to diversity.                                                                                                    |                                       |
|                                    |                                                                                                    |                                       |

### Click Submit

| 1 |
|---|
| Į |
|   |

| Manager Evaluation of Workers: Non-Unit Re<br>Antoinette Deleon    | eview                                                   |        |
|--------------------------------------------------------------------|---------------------------------------------------------|--------|
|                                                                    |                                                         |        |
| Review and evaluate the contents of each section of the evaluation | on. Click submit when you're done.                      |        |
| Document Details                                                   |                                                         | ~      |
| Non-Unit Overall Summary                                           |                                                         | 🖉 Edit |
| Manager Rating<br>With Great Frequency                             | Manager Calculated Rating<br>With Great Frequency (28)  |        |
| Employee Rating<br>With Great Frequency                            | Employee Calculated Rating<br>With Great Frequency (28) |        |
| Manager Comments<br>Another great year!                            |                                                         |        |
| Employee Comments                                                  |                                                         |        |
| Overall a challenging but rewarding year. Show Additional Info     |                                                         |        |
|                                                                    |                                                         |        |
| Evaluation Topics                                                  |                                                         | ^      |
| Non-Unit Competencies<br>7 of 7 rated   1 of 7 commented           |                                                         |        |
| Manager Rating                                                     | Manager Calculated Rating                               |        |
| With Great Frequency                                               | With Great Frequency (28)                               |        |

You are now taken out of the document. Notice how there is now an orange chevron next to the Share Performance Document task. Press the Non-Unit and Grant 2022-2023 link to return to the document.

| 0 | Non-Unit and Grant Evaluation 2022-2023<br>Antoinette Deleon<br>Human Resources Benefits Specialist |                      | •• |
|---|----------------------------------------------------------------------------------------------------|----------------------|----|
|   | Current Task                                                                                        | Task Completion      |    |
|   | Share Performance Document                                                                          | 2 / 6                |    |
|   | Manager Rating                                                                                      | Employee Rating      |    |
|   | With Great Frequency                                                                                | With Great Frequency |    |
|   | All Tasks                                                                                           |                      |    |
|   | Worker Self-Evaluation                                                                              |                      |    |
|   | Manager Evaluation of Workers                                                                       |                      |    |
|   | Share Performance Document                                                                          |                      |    |
|   | Share Performance Document                                                                          |                      |    |
|   | Confirm Review Meeting Held                                                                         |                      |    |
|   | Commit Review Meeting Held                                                                          |                      |    |

The manager should now share and release the document. When released, the document will be visible to the employee. Press the light **Share and Release** button.

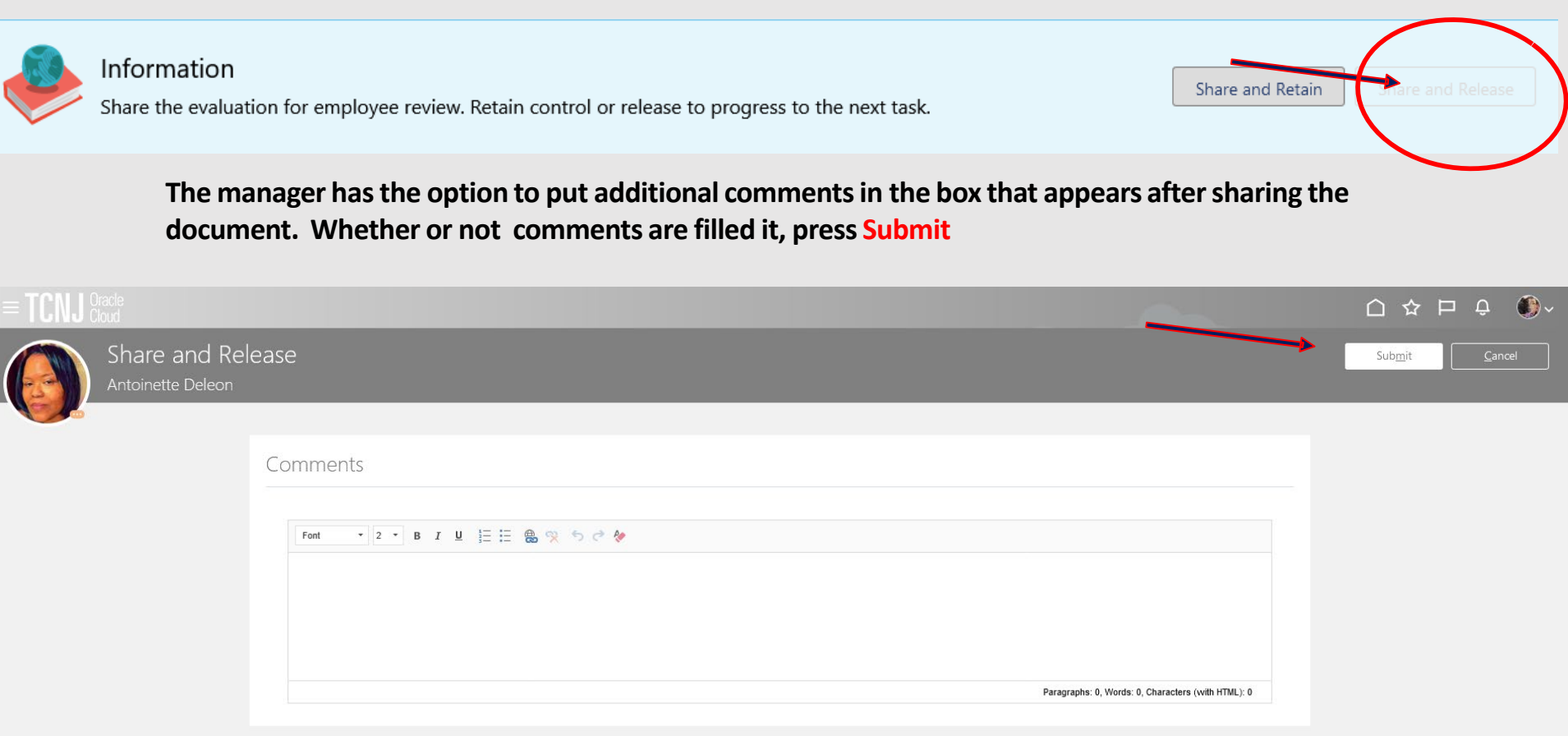

The completed evaluation is now available for the employee to review. The employee now enters Oracle to view the document.

- 1. Confirm that the ME icon is underscored.
- 2. Click the Career and Performance title.

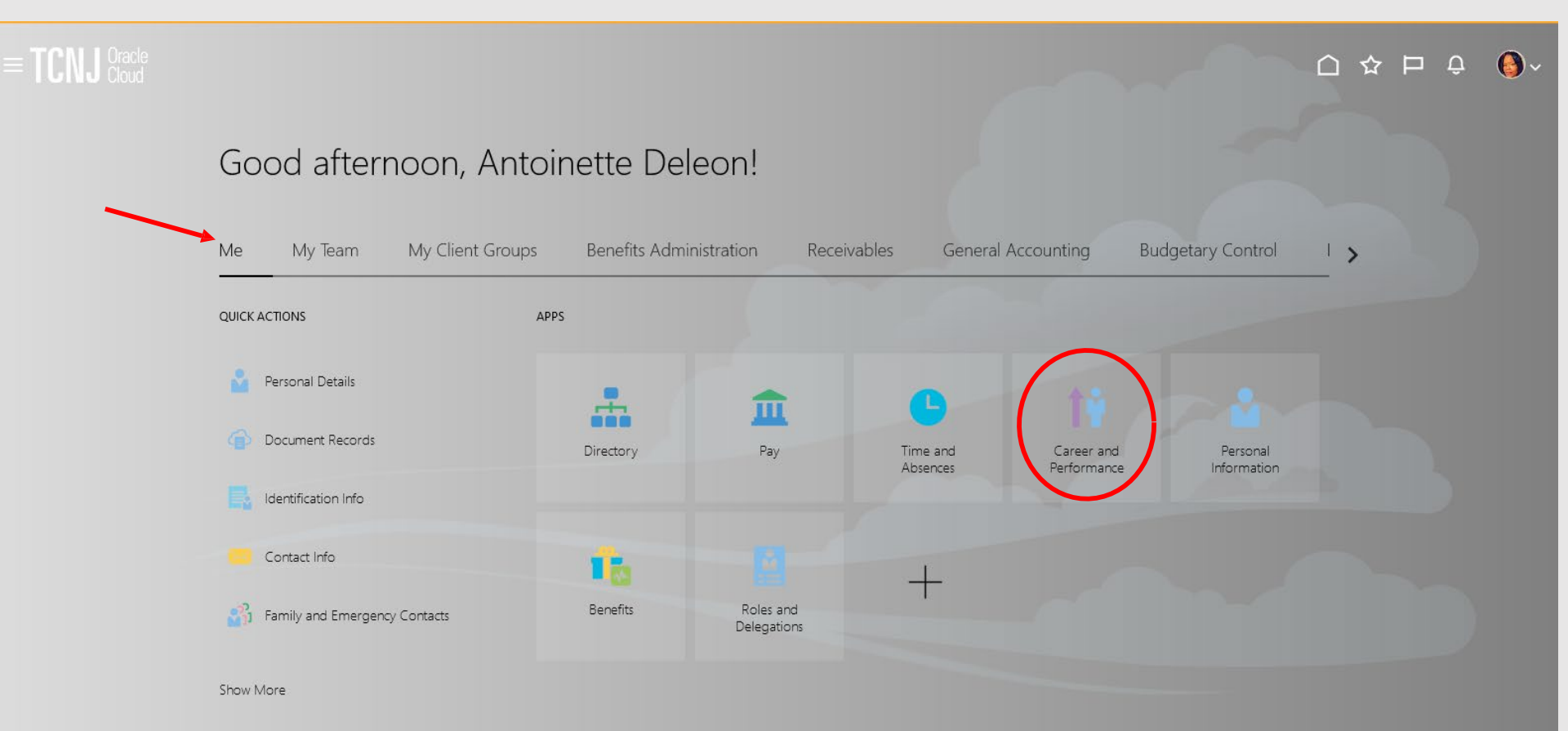

### Click the Performance tile.

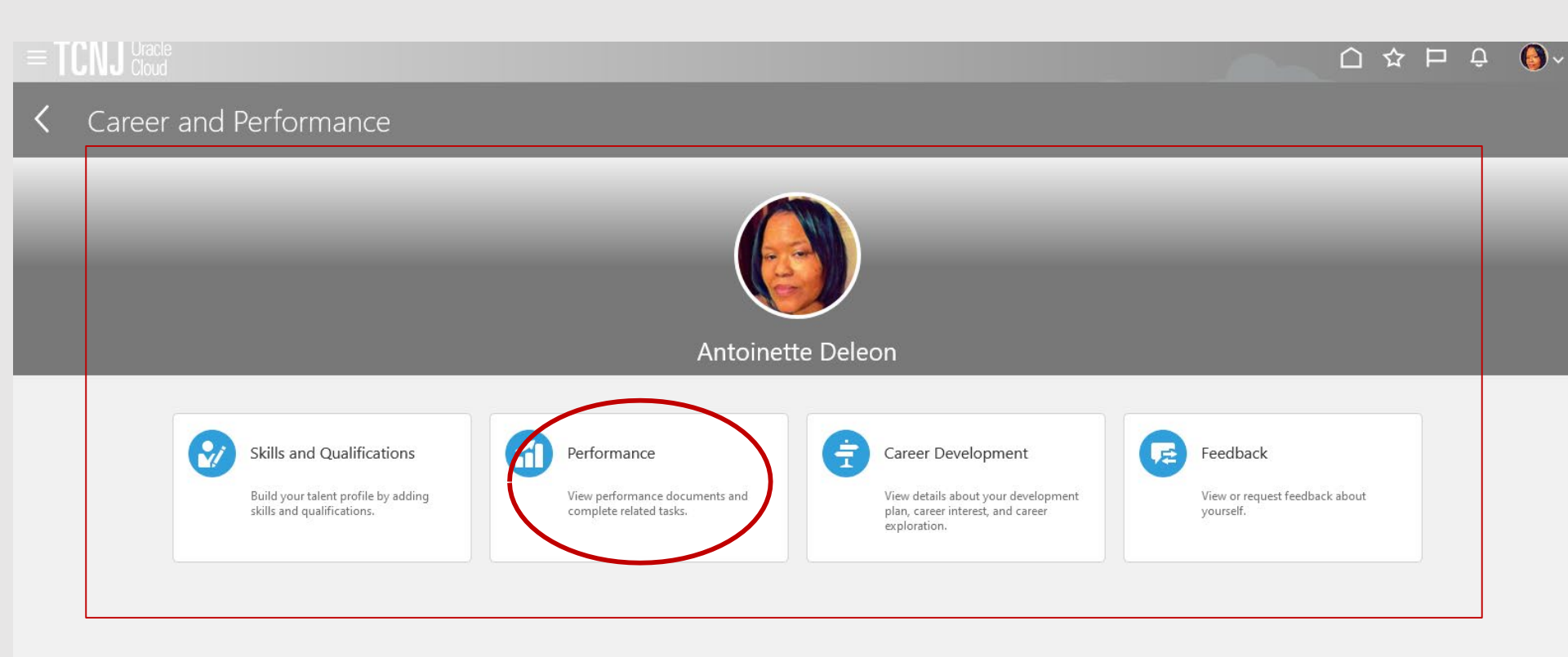

### Click the Non-Unit and Grant Evaluation 2022-2023 link.

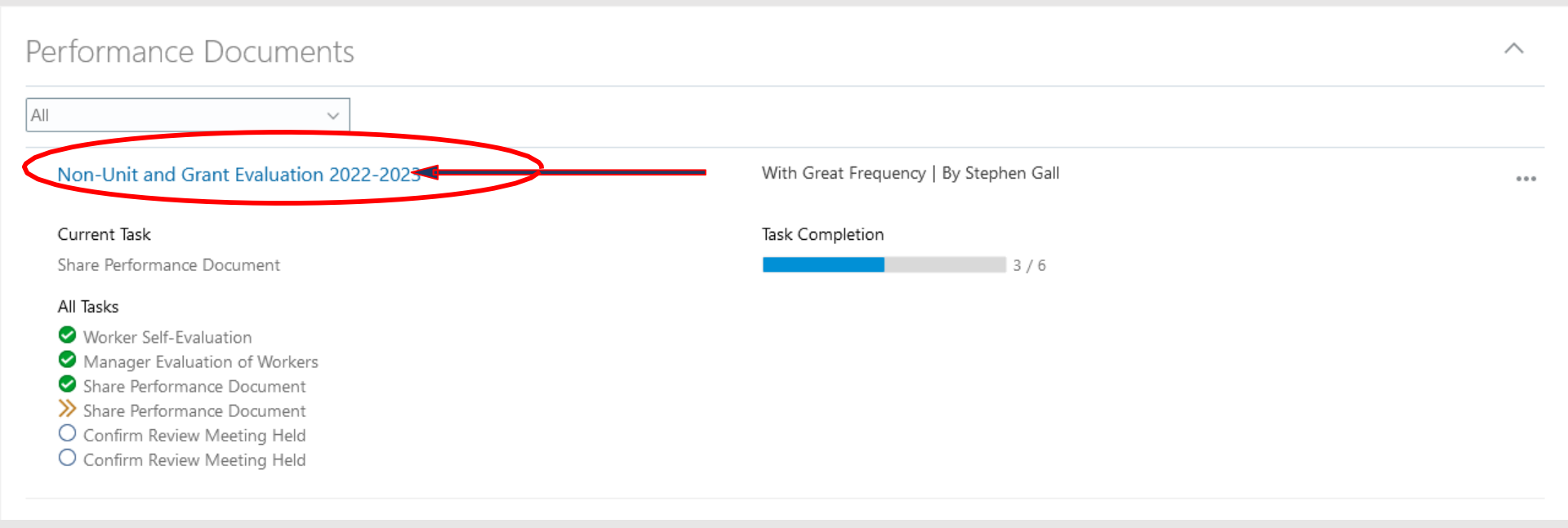

The employee is able to view the updated performance evaluation, including the overall summary, the competencies, and the questionnaire. When complete, press the **Acknowledge Document** button at the top.

| TCNJ Oracle<br>Cloud      |                                                                                                    |                                                                                                    |                      | 습 🌣 Þ ĉ 🌖 |
|---------------------------|----------------------------------------------------------------------------------------------------|----------------------------------------------------------------------------------------------------|----------------------|-----------|
| Share Pe<br>Antoinette De | rformance Document: Non-Unit Revie                                                                                                    | W                                                                                                    |                      | Print     |
|                           | Review the evaluation details shared by your manage                                                                                                    | r and acknowledge receipt.                                                                                        | Acknowledge Document |           |
|                           | Document Details<br>Non-Unit Overall Summary                                                                                                    |                                                                                                    | ~                    |           |
|                           | Manager Rating<br>With Great Frequency<br>Employee Rating<br>With Great Frequency<br>Manager Comments<br>Another great year!<br>Employee Comments<br>Overall a challenging but rewarding year. | Manager Calculated Rating<br>With Great Frequency (28)<br>Employee Calculated Rating<br>With Great Frequency (28) |                      |           |
|                           | Show Additional Info                                                                                                    |                                                                                                    |                      |           |
|                           | Non-Unit Competencies<br>7 of 7 rated   7 of 7 commented<br>Manager Rating<br>With Great Frequency<br>Employee Rating<br>With Great Frequency<br>Manager Comments                              | Manager Calculated Rating<br>With Great Frequency (28)<br>Employee Calculated Rating<br>With Great Frequency (28) |                      |           |
|                           | Employee Comments Non-Unit Diversity and Performance Questionnaire                                                                                                    |                                                                                                    |                      |           |

The employee has the option to put additional comments in the box that appears after acknowledge the document. Whether or not comments are filled it, press Submit

| Share Performance Document     Antoinette Deleon     Comments      Feet 2 B z u   E E & R o C *       Pergraphs 0, Words 0, Charactern (with HTML) 0                                                                                                    | Refreshed from | PROD on January 29.                |                |                 |  |                                                    |                        |
|----------------------------------------------------------------------------------------------------|----------------|------------------------------------|----------------|-----------------|--|----------------------------------------------------|------------------------|
| Share Performance Document     Antoinette Deleon     Comments     Image: Comments     Image: C |                |                                    |                |                 |  |                                                    |                        |
| Comments                                                                                                    |                | Share Perform<br>Antoinette Deleon | ance Document  |                 |  |                                                    | Sub <u>m</u> it Cancel |
| Font       *       Z       *       B       I       II       III       IIII       IIIIIIIIIIIIIIIIIIIIIIIIIIIIIIIIIIII                                                                                                    |                |                                    | Comments       |                 |  |                                                    |                        |
| Paragraphs: 0, Words: 0, Characters (with HTML): 0                                                                                                    |                |                                    | Font • 2 • B I | 1 日日 🏽 🗶 🛠 ちぐ 🆗 |  |                                                    |                        |
| Paragraphs: 0, Words: 0, Characters (with HTML): 0                                                                                                    |                |                                    |                |                 |  |                                                    |                        |
|                                                                                                    |                |                                    |                |                 |  | Paragraphs: 0, Words: 0, Characters (with HTML): 0 |                        |

The evaluation is now returned to the manager. The manager should schedule a review meeting with the employee to review the document. This is done outside of Oracle. Once the meeting is held, the manager will document the performance discussion taking place.

- 1. Log in with your username and password
- 2. Confirm that the My Team icon is underscored
- 3. Click the Performance title.

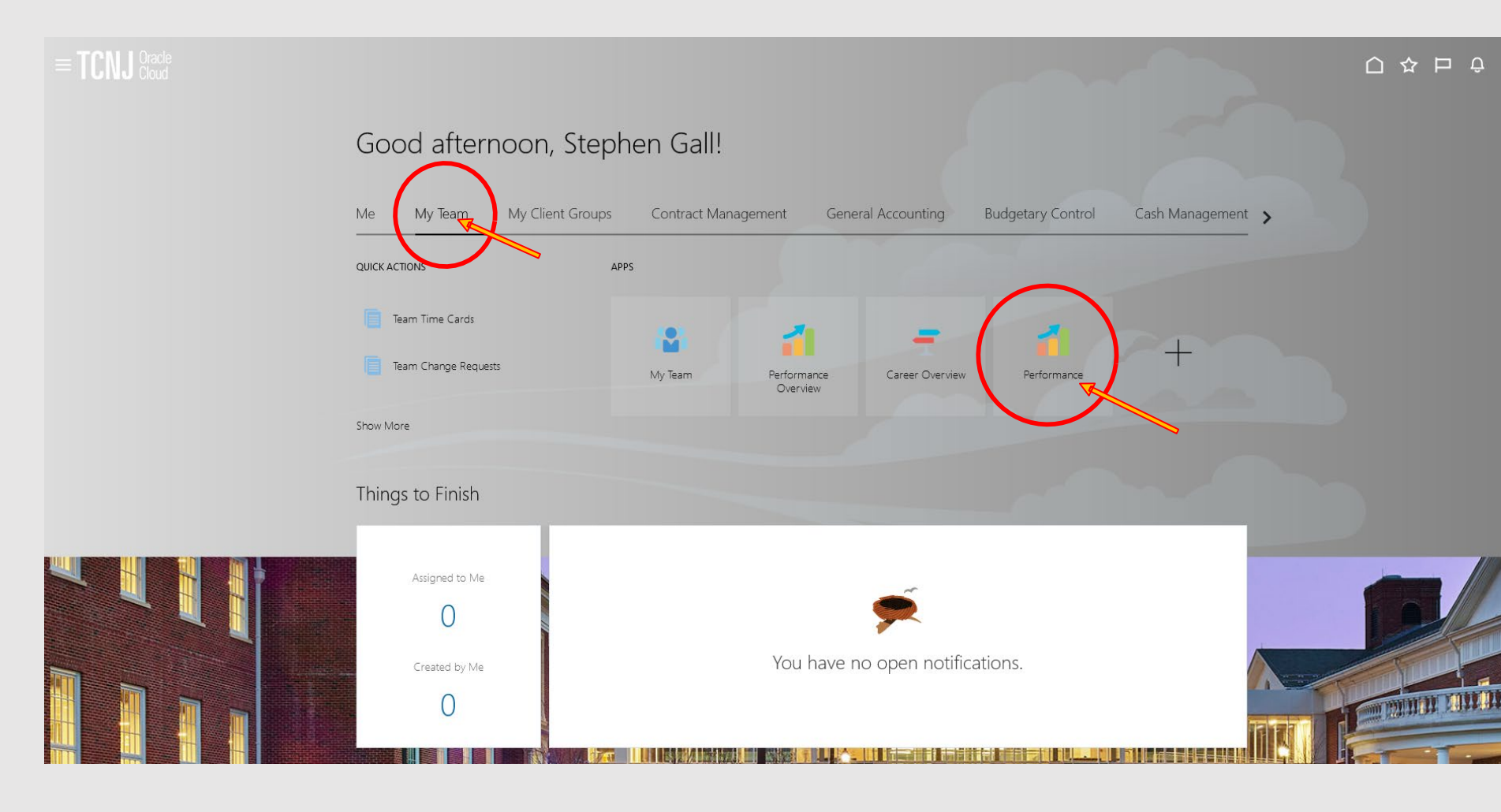

Confirm that Non-Unit and Grant 2022-2023 appears in the dropdown box. All employees in this cycle will appear. Workers ready for the manager to capture the performance discussion date will appear with an orange chevron next to the first Confirm Review Meeting Held task.

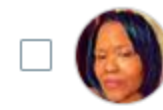

### Non-Unit and Grant Evaluation 2022-2023 Antoinette Deleon

Human Resources Benefits Specialist

Current Task

Confirm Review Meeting Held

Manager Rating With Great Frequency

#### All Tasks

Worker Self-Evaluation
 Manager Evaluation of Workers
 Share Performance Document
 Share Performance Document
 Confirm Review Meeting Held
 Confirm Review Meeting Held

Task Completion

Employee Rating With Great Frequency ...

### The manager clicks the Non-Unit and Grant 2022-2023 link.

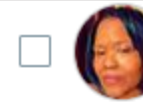

Non-Unit and Grant Evaluation 2022-2023 Antoinette Deleon

Human Resources Benefits Specialist

#### Current Task

Confirm Review Meeting Held

### Manager Rating

With Great Frequency

### All Tasks

- Worker Self-Evaluation
- Manager Evaluation of Workers
- Share Performance Document
- Share Performance Document
- Confirm Review Meeting Held
- O Confirm Review Meeting Held

### The manager then clicks the Indicate Meeting Held link.

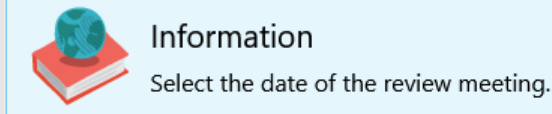

Task Completion 4 / 6

Employee Rating With Great Frequency

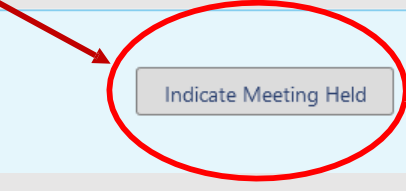

Manager enters the date the performance evaluation meeting occurred and then clicks the **Submit** button.

| = TCNJ C | Dracle<br>Noud                                   |                               |
|----------|--------------------------------------------------|-------------------------------|
|          | Confirm Review Meeting Held<br>Antoinette Deleon | Sub <u>m</u> it <u>Cancel</u> |
|          | Details<br>*Meeting Held Date                    |                               |
|          | 02/01/2022                                       |                               |
|          |                                                  |                               |

The employee now enters Oracle to confirm they attended the review meeting.

- 1. Confirm that the ME icon is underscored.
- 2. Click the Career and Performance title.

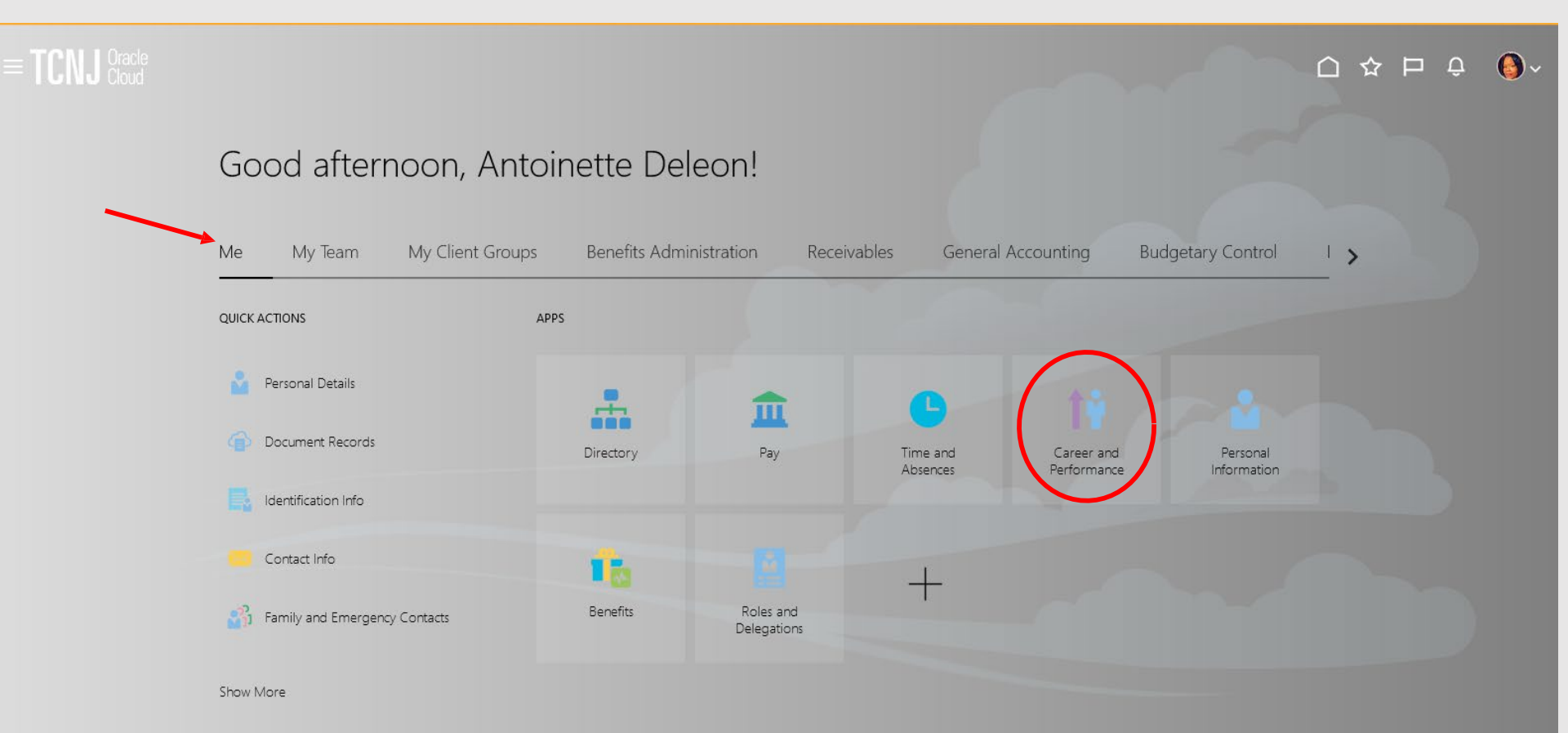

### Click the Performance tile.

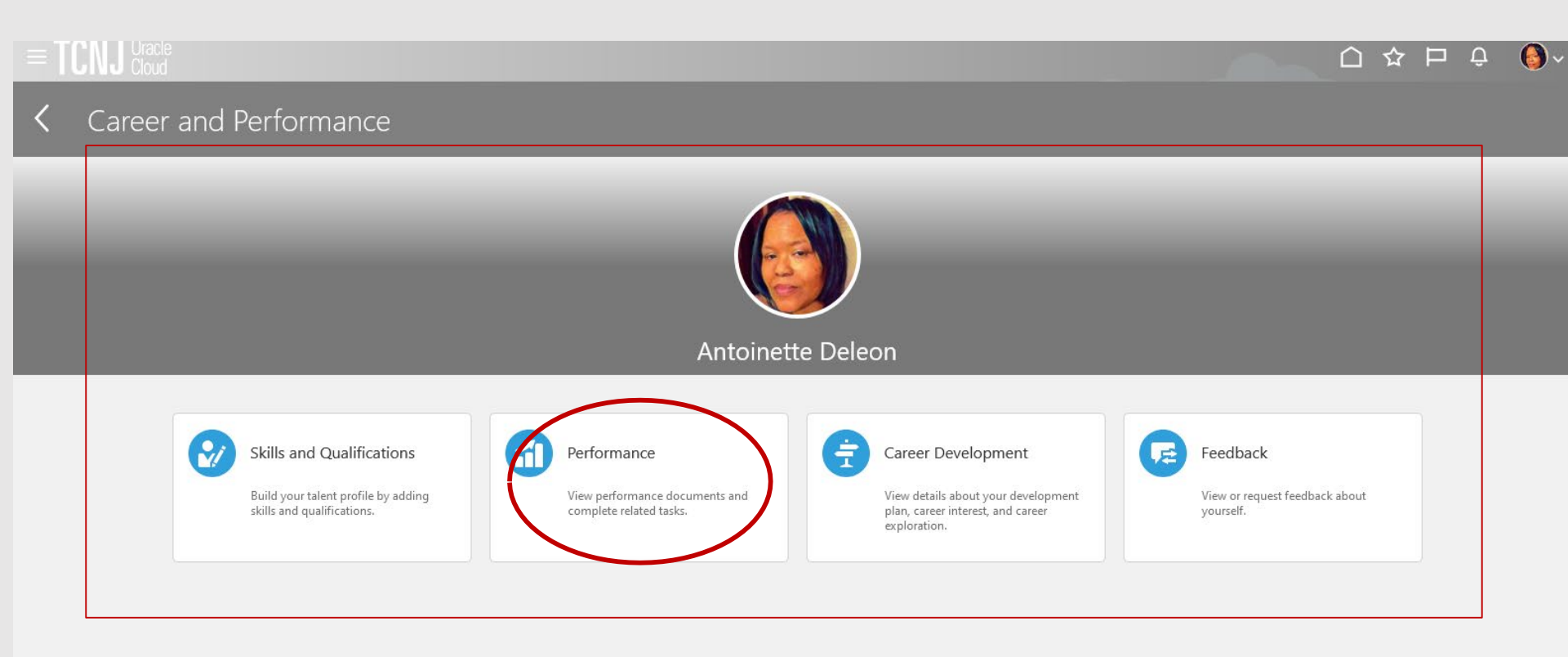

### Employee clicks the Non-Unit and Grant 2022-2023 link.

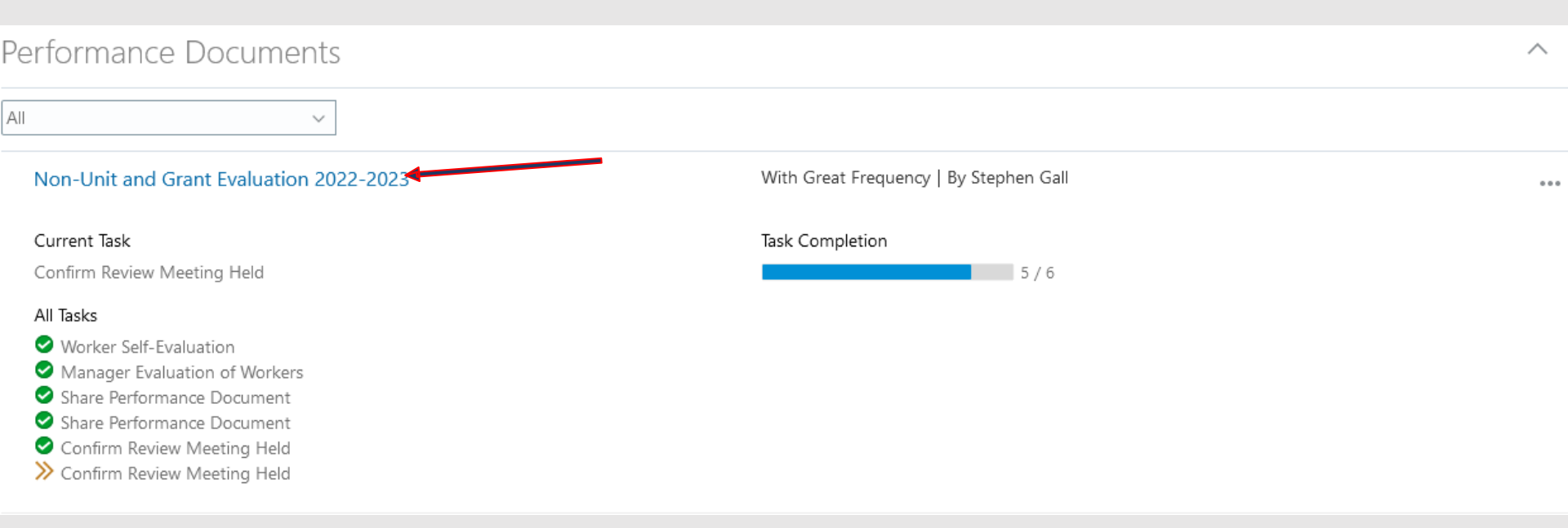

Employee clicks Acknowledge Meeting. Once the meeting has taken place and is acknowledged by the employee, this performance evaluation is complete.

.

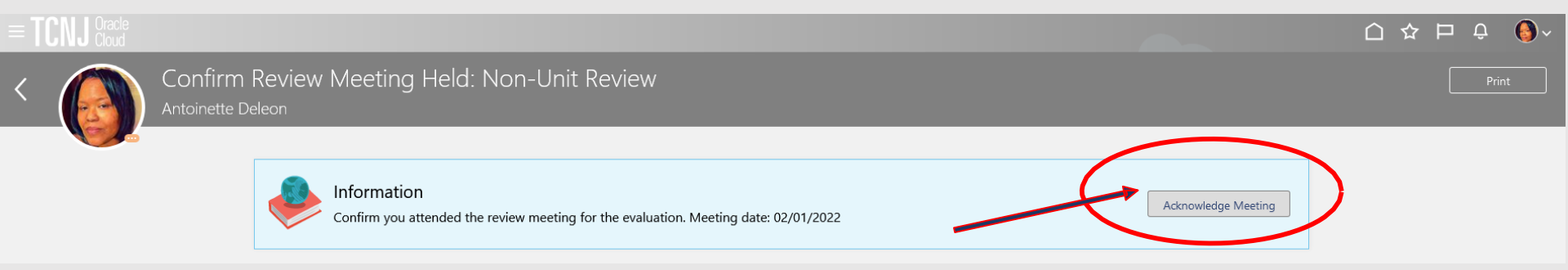

The employee's evaluation is now complete. If the manager wants to view the document, they will need to perform additional navigation.

- 1. Log in with your username and password
- 2. Confirm that the My Team icon is underscored
- 3. Click the Performance title.

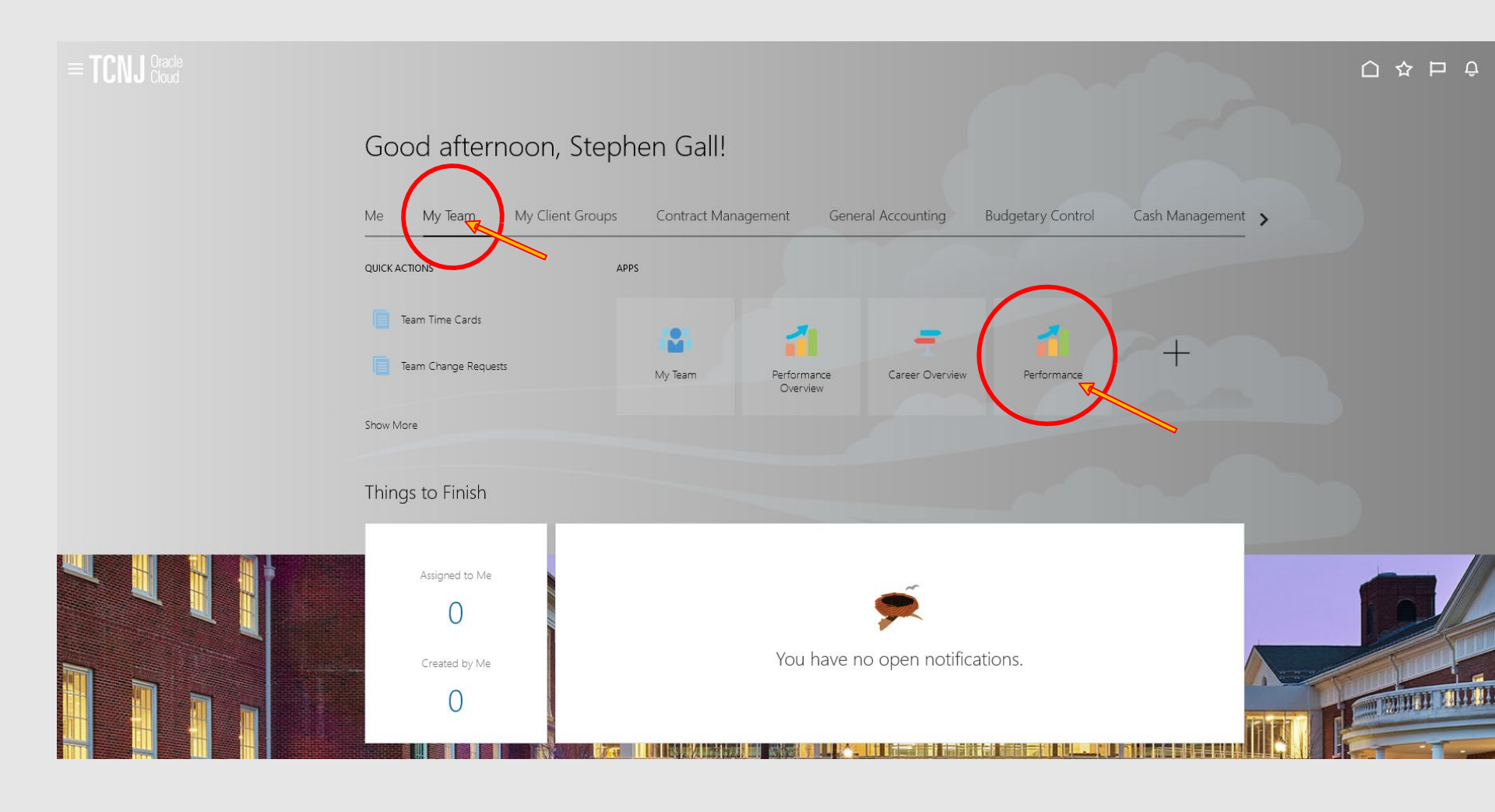

### Navigate to the bottom Document Status area and click on Completed

| $\equiv$ <b>TCNJ</b> Cracle Cloud |                                  |              |                             |                                    | 습 🌣 Þ 수 🕚 |
|-----------------------------------|----------------------------------|--------------|-----------------------------|------------------------------------|-----------|
| K Evaluate Perform                | nance                            |              |                             |                                    |           |
|                                   | _                                |              |                             |                                    |           |
|                                   | Review Period Calendar Year 2021 | ~            |                             |                                    |           |
|                                   |                                  |              |                             |                                    |           |
|                                   | Performance Docume               | nts          |                             |                                    |           |
|                                   | Search Person                    | Hide Filters |                             |                                    |           |
|                                   | Saved Search                     |              |                             | Sort By End Date - Latest to Oli 🗸 |           |
|                                   | ManagerViewFacetedSea V          |              | No results found.           |                                    |           |
|                                   | Filters Reset                    | ¢            | Check your search criteria. |                                    |           |
|                                   | Expand All Collapse All          |              |                             |                                    |           |
|                                   | ^ Employees Cle                  | r            |                             |                                    |           |
|                                   | All Evaluatees<br>Directs Only   |              |                             |                                    |           |
|                                   | ∧ Document Type Cle              | r            |                             |                                    |           |
|                                   | Standard                         |              |                             |                                    |           |
|                                   | ∧ Tasks                          |              |                             |                                    |           |
|                                   | Assigned to me                   |              |                             |                                    |           |
|                                   | ^ Assignment Type Cle            | r            |                             |                                    |           |
|                                   | Nonprimary                       |              |                             |                                    |           |
|                                   | Primary                          |              |                             |                                    |           |
|                                   |                                  | r            |                             |                                    |           |
|                                   | Active     Inactive              |              |                             |                                    |           |
|                                   | Suspended                        |              |                             |                                    |           |
|                                   |                                  | r            |                             |                                    |           |
|                                   | in progress                      |              |                             |                                    |           |
|                                   | Canceled                         |              |                             |                                    |           |
|                                   |                                  |              |                             |                                    |           |

Now the review appears and can be viewed as it was when still in progress.

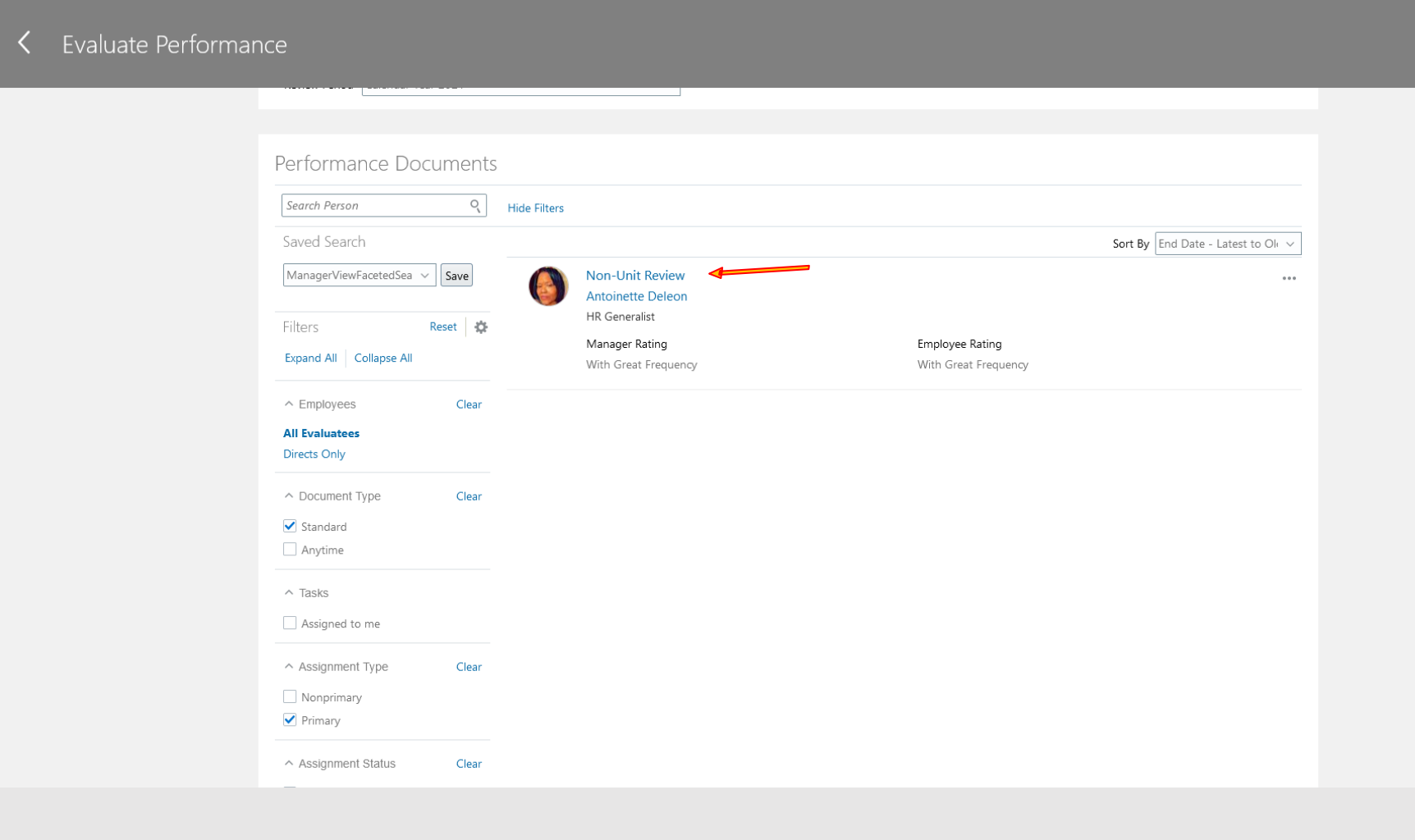

## Questions?

If you have any questions related to the HCM Cloud processes associated with performance management, please contact **Steve Gall** at **galls@tcnj.edu**. For general inquiries regarding performance evaluations, timelines, or ratings, please contact **Cristi Cartwright** at **cartwric@tcnj.edu**.